# Kontakte suchen und anrufen

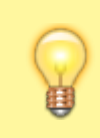

### Hinweis:

Für diese Funktionen muss das Widget **Kontakte** auf der Hauptseite des UCware UCC-Clients sichtbar sein. Um es bei Bedarf einzublenden, folgen Sie den Anweisungen unter Widgets ein- oder ausblenden im Artikel **Hauptseiten-Widgets anpassen**.

Auf der Hauptseite des UCware UCC-Clients greifen Sie bequem auf all Ihre Kontakte zu und durchsuchen diese bei Bedarf mit wenigen Klicks:

×

Das zugehörige Widget bietet dafür die folgenden Funktionen:

- Kontakt anrufen
- Telefonbücher und Gruppen anzeigen
- Kontakte nach Verfügbarkeit filtern
- Kontakte per Volltextsuche filtern

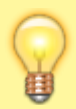

### **Hinweis:**

Die Such- und Filter-Funktionen der Hauptseiten-Widgets sind miteinander kombinierbar. Wenn zwei oder mehr Filter gleichzeitig aktiv sind, werden jeweils nur die Einträge angezeigt, die **allen** Filterkriterien entsprechen.

# Kontakt anrufen

Aus dem Widget Kontakte heraus können Sie Ihre Telefonbuch-Kontakte mit einem Klick anrufen.

Dazu wird vor jedem Kontakt ein Statussymbol angezeigt, das jeweils dessen Erreichbarkeit anzeigt:

| Statussymbol | Bezeichnung          | Bedeutung                                                                                               |
|--------------|----------------------|----------------------------------------------------------------------------------------------------|
| ×            | Verfügbar            | Der Kontakt ist momentan verfügbar.                                                                     |
| ×            | Eingehendes Gespräch | Der Kontakt erhält momentan einen Anruf.                                                                |
| ×            | Aktives Gespräch     | Der Kontakt telefoniert momentan oder startet selbst einen Anruf.                                       |
| ×            | DND                  | Der Kontakt hat momentan <b>Nicht stören</b> aktiviert.                                                 |
| ×            | Offline              | Der Kontakt ist momentan von der Telefonanlage abgemeldet.                                              |
| ×            | Unbekannt            | Der Status des Kontaktes ist unbekannt.<br>Dieses Symbol kennzeichnet standardmäßig externe Rufnummern. |

Um einen Kontakt anzurufen, klicken Sie auf das zugehörige Statussymbol.

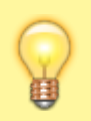

#### **Hinweis:**

Sie können Anrufe im UCware UCC-Client auf unterschiedliche Art und Weise starten. Lesen Sie dazu den Artikel anrufe\_starten.

# Telefonbücher und Gruppen anzeigen

Der UCware UCC-Client zeigt Kontakte geordnet nach Zugehörigkeit unter entsprechenden Reiterkarten (Telefonbüchern) und darin enthaltenen Gruppen an. Ergänzend zum **internen** Telefonbuch, das vom Administrator des UCware Servers verwaltet wird, können Sie im Hauptseiten-Widget **Kontakte** eigene Telefonbücher hinzufügen und Favoriten für den Schnellzugriff auf häufig benötige Kontakte verwalten.

### ×

Um ein Telefonbuch anzuzeigen, klicken Sie auf die zugehörige Reiterkarte im oberen Bereich des Hauptseiten-Widgets Kontakte.

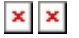

update: 18.03.2023 benutzerhandbuch:hauptfenster:widgetbereich:kontakte\_suchen https://wiki.ucware.com/benutzerhandbuch/hauptfenster/widgetbereich/kontakte\_suchen?rev=1620813913 14:47

Um eine Gruppe innerhalb des gewählten Telefonbuchs ein- oder auszuklappen, klicken Sie im Hauptseiten-Widget **KontakteKontakte-**Widget auf die jeweilige Gruppenbezeichnung.

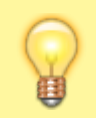

#### **Hinweis:**

Darüber hinaus können Sie die Anordnung der Kontakte nach Gruppen bei Bedarf auch deaktivieren. Folgen Sie dazu den Anweisungen unter Lokale Einstellungen im Artikel **Einstellungen der Benutzeroberfläche anpassen**.

### Kontakte nach Verfügbarkeit filtern

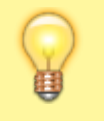

### Hinweis:

Diese Filterfunktion erfasst nur Kontakte mit bekanntem Status. Kontakte mit unbekanntem Status 🖄 bleiben weiterhin eingeblendet.

Bei Bedarf können Sie Kontakte mit dem Status DND (Nicht stören) und/oder Offline im zugehörigen Hauptseiten-Widget ausblenden.

Dies ist empfehlenswert, um das Widget bei vielen Einträgen übersichtlicher zu gestalten.

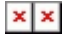

Standardmäßig zeigt das Kontakte-Widget verfügbare und nicht verfügbare Kontakte an.

- Um Kontakte mit dem Status Offline auszublenden, klicken Sie auf 본 im oberen Bereich des Kontakte-Widgets.
- Um Kontakte mit dem Status DND (Nicht stören) auszublenden, klicken Sie auf 본 im oberen Bereich des Kontakte-Widgets.
- Um Kontakte wieder einzublenden, klicken Sie auf 본 und/oder 본 im oberen Bereich des Kontakte-Widgets.

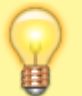

#### Hinweis:

Darüber hinaus können Sie bei Bedarf auch die Anzeige und die Anordnung der Kontakte im Widget anpassen. Folgen Sie dazu den Anweisungen unter Lokale Einstellungen im Artikel **Einstellungen der Benutzeroberfläche anpassen**.

# Kontakte per Volltextsuche filtern

Bei Bedarf können Sie Kontakte im gleichnamigen Hauptseiten-Widget per Volltext-Suche filtern.

Dies ist empfehlenswert, um einen Kontakt schnell anhand seines Namens oder seiner Rufnummer zu finden und zugleich alle nicht relevanten Kontakte auszublenden.

Gehen Sie dazu wie folgt vor:

- 1. Klicken Sie im Kontakte-Widget auf das Lupensymbol:
  - Ein Eingabefeld wird angezeigt.
- 2. Geben Sie die Rufnummer **oder** den Namen eines Kontakts ein.
- ×

Während der Eingabe werden die Einträge fortlaufend nach Übereinstimmungen gefiltert angezeigt.

3. Um den Volltext-Filter bei Bedarf zu deaktivieren und das Filterergebnis zurückzusetzen, klicken Sie auf 🔀

From: https://wiki.ucware.com/ - UCware-Dokumentation

Permanent link:

https://wiki.ucware.com/benutzerhandbuch/hauptfenster/widgetbereich/kontakte\_suchen?rev=1620813913

Last update: 18.03.2023 14:47